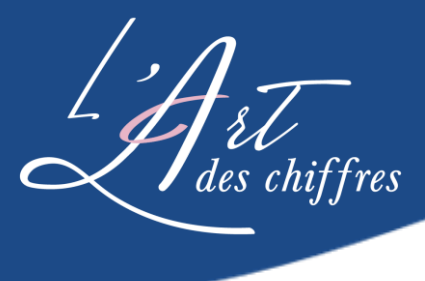

## **PROCÉDURE**

## COMMENT TRANSFÉRER SA LICENCE QUICKBOOKS AVEC L'ART DES CHIFFRES ?

## 1. Connectez-vous à votre compte Quickbooks

2. Cliquez sur la roue d'engrenage en haut à droite

| ゆ Comptable                                            | Ξ·        |                    |               |  |            | ? Aide         | ***     | Q     | ¢          | ŝ | M |
|--------------------------------------------------------|-----------|--------------------|---------------|--|------------|----------------|---------|-------|------------|---|---|
| + Nouveau                                              |           | Votre entrep       | orise         |  |            |                |         |       |            |   |   |
| <ul> <li>SIGNETS</li> <li>Ajouter un signet</li> </ul> | Accueil F | Flux de trésorerie | Planificateur |  |            |                |         |       |            |   |   |
| MENU Ø                                                 |           |                    |               |  | 해 Personna | liser la prése | ntation | Confi | dentialité |   |   |
| Aperçu du client                                       |           |                    |               |  |            |                |         |       |            |   |   |

3. Dans la fenêtre qui s'affiche, dans la section de droite, sous PROFIL, il faut cliquer sur ''Abonnement et facturation''

| VOTRE ENTREPRISE                              | LISTES                     | OUTILS                        | PROFIL                     |  |
|-----------------------------------------------|----------------------------|-------------------------------|----------------------------|--|
| Compte et paramètres                          | Toutes les listes          | Commander des chèques         | Abonnements et facturation |  |
| Gérer les utilisateurs                        | Produits et services       | Importer des données          | Commentaires               |  |
| Styles de formulaire personnalisés            | Opérations récurrentes     | Importer les données externes | Confidentialité            |  |
| Plan comptable                                | Pièces jointes             | Exporter des données          |                            |  |
| Renseignements supplémentaires                | Champs personnalisés       | Rapprocher                    |                            |  |
|                                               | Balises                    | Budgets                       |                            |  |
|                                               | Règles                     | Journal de bord               |                            |  |
|                                               |                            | IntelliVue                    |                            |  |
|                                               |                            |                               |                            |  |
| Vous affichez QuickBooks dans la <b>Vue C</b> | Passer à la vue Entreprise |                               |                            |  |

- 4. Dans le haut de la page, cliquez sur <u>Voulez-vous autoriser le transfert de facturation à votre</u> <u>comptable?</u>
- 5. Ensuite, dans la petite fenêtre qui s'ouvrira sélectionner ''Cynthia Vaillancourt L'Art des chiffres''